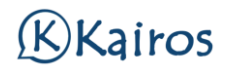

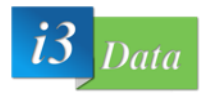

## MANUAL PARA HABILITAR O DESHABILITAR COMPAÑÍAS ONLINE PARA LAS AGENDAS DE LOS MÉDICOS

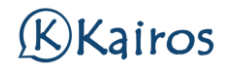

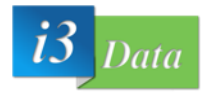

Se debe de ir a Configuración -> Agendas en la barra del menú de arriba:

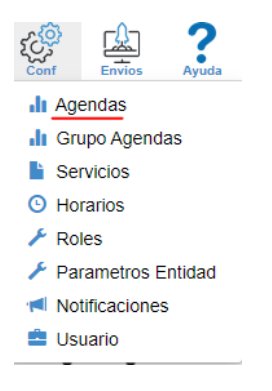

Una vez dentro, editaremos la agenda a habilitar con el botón 🏼 🗐 :

Y se debe desplazar hacia abajo hasta encontrar On Line que esté marcado con el check:

<u>Nombre On Line</u>: El nombre que el paciente verá a la especialización, ejemplo: Medicina General.

<u>Número de dias automático</u>: Número de días en la que se puede coger cita online (siempre contando desde el mismo día).

| On Line                                    |                          |  |
|--------------------------------------------|--------------------------|--|
| Solicita Online                            |                          |  |
| Desc. On Line                              |                          |  |
| Frase Entrenamiento para<br>CallBot        | ra                       |  |
| Fecha Máxima On Line                       | dd / mm / aaaa 🗖         |  |
| Número días Automático<br>On Line          | 60                       |  |
| Número Horas de<br>Antelación para On Line | 1                        |  |
| Confirmacion De Men                        | nsaje Para Citas On Line |  |
| Mensaje On Line                            |                          |  |

## Si navegamos por el menú y vamos a compañías On-line:

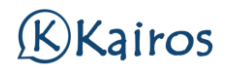

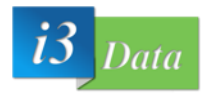

## Y añadir las compañías que esa agenda tendrá permitida asistir a los pacientes.

| Datos Horarios | Servicios | Arbol Servicios | 1 Compañías On Line | Tarifas       | Reservas       | Citas       | Finanzas | Liquidaciones                                      |
|----------------|-----------|-----------------|---------------------|---------------|----------------|-------------|----------|----------------------------------------------------|
| Ø 🖣 🗄          |           |                 |                     |               |                |             |          |                                                    |
| Compañía 📢 🤇   |           |                 |                     |               | Mensaje        | On Line 🚔   |          | Solicita Confirmación Mensaje<br>On Line? 🖨 Activo |
| PARTICULAR     |           |                 | ~                   |               |                |             |          |                                                    |
| 20             |           |                 | 1 da                | atos encontra | ios, mostrando | o desde 1 a | 1        |                                                    |

Importante que esté marcado la casilla de ACTIVO cuando se selecciona la compañía que estará On-line disponible para ese médico.